ลำดับการออกข้อสอบใน EQ

นักศึกษา ทสส.๕๓ ปฏิบัติดังนี้

นักศึกษา วชช.พง.(การจัดการและ IT) ปฏิบัติดังนี้

ย

๑. Copy ข้อ ๑ นี้ถึงข้อ ๑๕ แล้ว Paste ลง Excelย แล้วเติมคำข้อ ๓ ถึง ๑๕ ให้สมบูรณ์ เสร็จแล้วส่ง <u>sommaipin@hotmail.com</u>

 ๒. นักศึกษาเตรียมลงทะเบียนย ให้เพิ่มข้อความในข้อ ๓ - ๑๕ ดังนี้ (อักษรใดหรือ ... ที่ไม่ต้อง โปรดลบออก) ๓. Username :ย ....(อักษรและ/หรือเลข 4-9 ตัว ไม่เกิน 9 ตัว) ๔. Password :ย ....(อักษรและ/หรือเลข 4-9 ตัว ไม่เกิน 9 ตัว) ๕. ชื่อ-นามสกุลของนักศึกษา ทสส.๕๓ หรือ วชช.พง. : ...... โรงเรียน / มหาวิทยาลัย /สถาบัน :ย มรภ.ภเก็ต/วชช.พง. ๗. เพศย :ย ชายย หญิงย ๘. E-mailย :ย .....@hotmail.com ๙. ที่อยู่ย :ย ย (บ้านเดิม) ...... ๑๐. ต่ำบลย :ย ย ..... ๑๑. อำเภอย :ย ย ๑๒. จังหวัดย : ๑๓. รหัสไปรษณีย<sup>์</sup>ย :ย ย ๑๔. หมายเลขโทรศัพท์ย :ยยยย ๑๕. หมายเลขโทรสารย :ย ย (ถ้ำมี) (ข้อความใดที่ไม่ต้องการ โปรดลบทิ้งครับย ... ซึ่งไม่ต้องการ ก็ลบทิ้งด้วยเช่นกัน) ๑๖. Copy จาก Excel ข้อ ๓-๕ นำไป Paste ลง Notepadย ส่ง <u>sommaipin@hotmail.com</u> ๑๗. รอสมหมายตอบกลับ หลังส่ง ๑๒ ชั่วโมงแล้วยังไม่มีการตอบกลับย ต้องทวงถามครับ ๑๘. สงเคราะห์เพื่อนผู้ยากไร้เวลาในการดูอีเมล์ด้วยนะครับ คือ ช่วยบอกเพื่อนให้รู้ด้วยย นักศึกษาบอกใครบ้างย จะแจ้งชื่อไว้ให้สมหมายรู้บ้างก็ดีมากนะครับ เช่น บอก.... ดส. งงย ย สงสัยย ย ทำไม่ได้ย ย ทำไม่เป็นย โทร.ถาม ๐๘ด ๓๒๖ ๒๕๔๙ย ได้ตลอดเวลา นศ.สมหมาย ปิ่นพุทธศิลป์ <u>http://www.phuketdata.net/main/index.php?option=com\_content&amp;task=view&amp;id=48&amp;ltemid=5</u> 

๒๐. เปิด <u>www.phuketdata.net</u> ๒๑. คลิ๊ก LINK (อยู่ด้านล่างของจอ) ๒๒. คลิ๊กย ตอบข้อสอบEQย ย (11) ๒๓. คลิ๊กคำ ที่นี่ย ในข้อความ ส่วนอาจารย์ผู้ออกข้อทดสอบย ให้ปฏิบัติการที่นี่ ๒๔. คลิ๊ก ลงทะเบียนสำหรับผู้กรอกคำถาม ๒๕. กรอกข้อมูลที่เสนอไว้ข้อ ๑ ถึง ๑๔ ๒๖. สมบูรณ์แล้วย คลิ๊กย ตกลงย ใต้กรอบงานที่ลงทะเบียนนั้น ๒๗. เสร็จขั้นตอนนี้ออกจากโปรแกรมนี้ได้ครับ ๒๘. รอคำสั่งปฏิบัติการ ในตอนต่อไป อีก ๑๒ ชั่วโมงครับ ๒๙. เวลา ๑๒ ชั่วโมงผ่านไปแล้วย E-mail นี้ ยังไม่มีคำตอบย ต้องโทร. ๐๘๑ ๓๒๖ ๒๕๔๙ ทวงถาม ผศ.สมหมาย

สมหมาย ปิ่นพุทธศิลป์ <u>http://www.phuketdata.net/main/index.php?option=com\_content&amp;task=view&amp;id=48&amp;ltemid=5</u>

## 

งานที่แจ้งไว้นี้ เป็นงานที่สืบเนื่องมาจากข้อ ๑ - ๒๙ ข้อมูลเดิม ชุดแรก ๑-๑๙ ชุด ๒ ข้อ ๒๐ -๒๙ ชุดที่ ๓ ส่วนใหญ่ยังปฏิบัติไม่ถึง ชุดที่ ๔ เป็นตัวอย่างข้อสอบปริศนาคำทาย จึงได้เสนอตัวอย่าง ชุดที่ ๔ ไว้ตรงนี้ ๒๖. เริ่มออกข้อสอบย ปริศนาคำทายของ....(ชื่อ สกุล ตนเอง) ๒๗. ให้ไช้คำเฉลยเป็นคำถามนำ เช่น สองตีนเดินมา หลังคามุงจาก เฉลยว่า ไก่ นั้น เมื่อออกข้อสอบ

คำถาม : ปริศนาใดเฉลยว่า ไก่ ก. สี่ตีนเดินมา หลังคามุงเบื้อง ข. สองตีนเดินมาหลังคามุงจาก ค. สี่ตีนเดินมา หลังคามุงเข็ม ง. สองเท้าก้าวย่างละกี่ขา คำเฉลยคือ ข.สองตีนเดินมาหลังคามุงจาก

เพื่อให้นักศึกษาสามารถออกข้อสอบปริศนาคำทายได้รวดเร็วและถูกต้อง

ให้อาศัย

ปริศนาคำทายจากบ้านป่าตองเป็นตัวเลือกได้

```
(จากแหล่งอื่น ๆ ก็ได้ทั้งนั้น)
```

(เครื่องคอมที่มีเน็ตความเร็วซ้าย และเครื่องคอมในโทรศัพท์มือถือย ไม่ควรเปิด Link ปริศนานี้เพราะข้อมูลมีมากย จะทำให้เครื่องกำลังน้อย

ไม่สามารถเปิดได้)

```
ย
```

ปริศนา <u>http://www.phuketdata.net/main/index.php?option=com\_content&amp;task=view&amp;id=324&amp;Itemid=5</u>

นี่เป็นคำสั่งปฏิบัติการ

| ٩                                                           |
|-------------------------------------------------------------|
| เห็นกุศกษาออกขอลอบบรคนาคาทายเดยเชคาเฉลยของบรคนาเบนคาถาม     |
| มีตัวเลือกตอบ ๔ ตัวเลือก คือ ก ข คย และ ง                   |
| ตัวเลือกตอบเป็นตัวเนื้อหาสาระของปริศนาคำทาย                 |
| และมีคำเฉลยไว้ใต้ตัวเลือก                                   |
| ٤                                                           |
| นักศึกษาออกข้อสอบปริศนาคำทาย ส่งทางอีเมล์นี้เพียงข้อเดียว   |
| โปรดทำในหน้านี้ย ไม่ต้องทำใน Excel ครับ                     |
| ٤                                                           |
| ၛ                                                           |
| *                                                           |
| ٤                                                           |
| คำถาม : ปริศนาใดเฉลยว่า                                     |
| n                                                           |
| ป                                                           |
| <u>م</u>                                                    |
| ۹                                                           |
| ้เฉลยข้อ                                                    |
| ٤                                                           |
| *                                                           |
| ရ                                                           |
| ٤                                                           |
| เติมคำให้เป็นข้อสอบ                                         |
| เสว็จแล้วส่ง <u>sommaipin@hotmail.com</u>                   |
| ٤                                                           |
| นักศึกษาที่ฉลาดย                                            |
| จะส่งกลับเฉพาะข้อความระหว่าง * ที่อยู่บนย กับ * ที่อยู่ล่าง |

ย

๒๘. งงย สงสัยย ทำไม่ได้ย ทำไม่เป็นย ถามสมหมายครับ

ย

สมหมาย ปิ่นพุทธศิลป์ <u>http://www.phuketdata.net/main/index.php</u>?

option=com\_content&task=view&id=48&Itemid=5

๓๐. พ้นกาลล่วงแล้ว ๑๒ ชั่วโมงย ให้เริ่มต้นข้อ ๑๗ - ๒๐
๓๑. ใช้ข้อ ๓ และข้อ ๔ย กรอกลงในช่องที่แสดงว่างนั้นแล้วคลิ๊ก เข้าระบบ
๓๒. เริ่มออกข้อสอบย ปริศนาคำทายของ....(ชื่อ สกุล ตนเอง)
๓๓. ให้ใช้คำเฉลยเป็นคำถามนำ
เช่น สองตีนเดินมา หลังคามุงจาก เฉลยว่า ไก่ นั้น เมื่อออกข้อสอบ

ปริศนาใดเฉลยว่า ไก่ สี่ตีนเดินมา หลังคามุงเบื้อง สองตีนเดินมาหลังคามุงจาก สี่ตีนเดินมา หลังคามุงเข็ม สองเท้าก้าวย่างละกี่ขา

สมหมาย ปิ่นพุทธศิลป์ <u>http://www.phuketdata.net/main/index.php?option=com\_content&amp;task=view&amp;id=48&amp;Itemid=5</u> ย

การฝึกสร้างข้อสอบปริศนาคำทายใน EQ

ทสส.๕๓ และ วชช.พง.(การจัดการและ I T)

ออกข้อทดสอบในอีเมล์(ก่อนหน้าฉบับนี้)ก่อนนะจึงปฏิบัติการ

ย

ดังต่อไปนี้

ย

๓๐. พ้นกาลด่วงแล้ว ๑๒ ชั่วโมงย ให้เริ่มต้นข้อ ๓๑-๓๓ย (หากส่งข้อสอบปริศนาคำทาย ๑ ข้อถึง sommaipin@
๓๑. ใช้ข้อ ๓ และข้อ ๔ย กรอกลงในช่องที่แสดงว่างนั้นแล้วคลิ๊ก เข้าระบบ
๓๒. เริ่มออกข้อสอบย ปริศนาคำทายของ....(ชื่อ สกุล ตนเอง)
๓๓. ให้ใช้คำเฉลยเป็นคำถามนำ
เช่น สองตีนเดินมา หลังคามุงจาก เฉลยว่า ไก่ นั้น เมื่อออกข้อสอบ

ย

ปริศนาใดเฉลยว่า ไก่ สี่ตีนเดินมา หลังคามุงเบื้อง สองตีนเดินมาหลังคามุงจาก

## สี่ตีนเดินมา หลังคามุงเข็ม สองเท้าก้าวย่างละกี่ขา เฉลย : ย ๓๔. งงย สงสัยย ทำไม่ได้ย ทำไม่เป็นย ถามสมหมายครับ ย ย สมหมาย ปิ่นพุทธศิลป์ <u>http://www.phuketdata.net/main/index.php?option=com\_content&amp;task=view&amp;id=48&amp;ltemid=5</u> ย ออกข้อทดสอบในอีเมล์(ก่อนหน้าฉบับนี้)ก่อนนะจึงปฏิบัติการ ย ดังต่อไปนี้ ย ทบทวน www.phuketdata.net ย link ย อาจารย์คลิ้ก ที่นี่ , ୭୭ ๓๐. พ้นกาลล่วงแล้ว ๑๒ ชั่วโมงย ให้เริ่มต้นข้อ ๓๑-๓๓ (หากส่งข้อสอบปริศนาคำทาย ๑ ข้อถึง <u>sommaipin@hotmail.com</u> แล้ว กรอกข้อสอบได้เลยครับ) ๓๑. ใช้ข้อ ๓ และข้อ ๔ย กรอกลงในช่องที่แสดงว่างนั้นแล้วคลิ๊ก เข้าระบบ เพิ่มวิชาใหม่คือ ปริศนาคำทาย (ในเนื้อหารายละเอียด)ย ระบุปริศนาคำทายที่ตนเองชอบไว้สัก ๑ ข้อ ์เพิ่มวิชา จะได้หมายเลขรหัสวิชาของตนเอง คลิ๊กคำ ข้อสอบ

หลังรหัสตัวสีแดงเล็กย คลิ้กเพิ่มคำถาม

๓๒. เริ่มออกข้อสอบย ปริศนาคำทายของ....(ชื่อ สกุล ตนเอง)

๓๓. ให้ใช้คำเฉลยเป็นคำถามนำ เช่น สองตีนเดินมา หลังคามุงจาก เฉลยว่า ไก่ นั้น เมื่อออกข้อสอบ

คำถาม : ปริศนาใดเฉลยว่า ไก่ ข้อ1 o สี่ตีนเดินมา หลังคามุงเบื้อง ข้อ2 o สองตีนเดินมาหลังคามุงจาก ข้อ3 o สี่ตีนเดินมา หลังคามุงเข็ม ข้อ4 o สองเท้าก้าวย่างละกี่ขา

ให้เฉลยไว้ในช่อง 0

คลิ้ก เพิ่มข้อสอบ

แล้วก็วนออกข้อสอบข้อต่อไป ออกข้อสอบให้เสร็จสิ้นเป็นข้อย ไม่ต้องการออกข้อสอบต่อย ก็ออกจากรายการด้วยการ คลิ๊กออกจากระบบ

้จะเริ่มเพิ่มข้อสอบย ให้เริ่มที่ข้อ ๓๑ย (ก่อนเข้าข้อ ๓๑ ใช้ ทบทวน(<u>www.phuketdata.net</u>ย Linkย อาจารย์คลิ๊ก ที่นี่ ใช้ Username และ

Password))

๓๔. งงย สงสัยย ทำไม่ได้ย ทำไม่เป็นย ถามสมหมายครับ

ย

\*\*\*

วัฒนธรรม2วัฒน<sup>์</sup>ย <u>วรรณกรรม</u>

คติชนวิทยา

พังงาศึกษา